## **Step by Step Instructions on Minutes and Agendas (File Repository Use)**

## To view minutes

- 1. Point your browser to <a href="https://senate.gcsu.edu/">https://senate.gcsu.edu/</a>
- 2. Click on the Meetings tab in the options across the top
- 3. Select **Minutes** from the **Meetings Info** menu in left margin.

\_\_\_\_\_

To **post minutes** <requires the SysAdmin to Manage Users to add Role Minutes>

- 1. Point your browser to https://senate.gcsu.edu/
- 2. Go to the lower left corner of this page and login (using your unify credentials)
- 3. Once logged in, click on the Meetings tab in the options across the top
- 4. Select Add Minutes from the Meetings Admin menu in the lower left
- 5. Enter the requested information into the template
- 6. Once complete, click on the **Save** button in the lower left.

## To post an Agenda to the University Senate Website

- 1. Point your browser to <a href="https://senate.gcsu.edu/">https://senate.gcsu.edu/</a>
- 2. Go to the lower left corner of this page and login (using your unify credentials)
- 3. Once logged in, click on the File Repository tab in the options across the top

## 4. Select Add Public File from the File Repository Menu menu in the left margin

5. Enter the requested information into the template <Date would be the date of the meeting to which the agenda applies; Category is Agenda>

Note that when you designate your committee, the file will be posted to the designated committee area found under the **Committees** tab in the options across the top and then the **Agenda** tab once at a committee site. By this same process you can post other files to the **Documents** area <using Category Resource> of your committee website.

- 6. Click on the **Save** button in the lower left.
- 7. If you fail to comply with item six, all your brilliant work will be lost.